# **SOLAR** PRO. How to activate the device battery

#### How do I change the battery settings on my Device?

Provide us additional information for better assistance: What is the make and model of your device? Which was the latest update installed on your device that might have resulted in this? Method 1: To access the new battery settings, open the Settings app, go to System, and navigate to Battery saver and set the settings as you wish to.

#### How do I Turn on a battery & power button?

Open Settings. Click on System. Click the Power & battery (or Power) page on the right side. Click the "Lid & power button controls" setting. Quick note: The name of settings might be slightly different depending on the capabilities of the device.

### How do I Turn on power & battery management on Windows 10?

Here's how: Open Settings: Tap on the Start button and select Settings from the menu,or press Win +I to open the Settings directly. Navigate to Power &Battery: In the Settings menu,go to System > Power &battery. Here,you'll see different choices related to power and battery management.

How do I Turn on battery on Windows 10?

Open Settings. Click on System. Click the Power &battery(or Power) page on the right side. Click the "Lid &power button controls" setting. Use the "Closing the lid will make my PC" option for "On battery" and "Plugged in" and choose one of the following options.

### How do I enable Battery Saver mode?

Open Settings. Click on System. Click the Power & battery (or Power) page on the right side. Click the Energy saver setting. Turn on the "Always use energy saver" toggle switch to save energy while plugged in or on the battery. After you complete the steps, the battery saver mode will immediately be enabled. Open Settings. Click on System.

How long does it take to activate smart charging?

It cannot be activated manually. The device will be the one that activates it automatically once it detects that it needs to activate smart charging and limit battery charging to 80%. There is no specific amount of timeas when it would turn on the feature. It will be the device that will detect if Smart charging is needed.

At HSBC, our priority is always to provide your business with the highest levels of online protection. The Digital Security Device or physical Security Device gives you added protection against fraud by generating temporary codes for logging on, making payments and authorising changes on Business Internet Banking.

When the device is not powered on, press and hold the [F2] key on the keyboard, then press the power button to turn on the device. Keep holding the [F2] key until the BIOS setup screen appears, then release the [F2]

key. ...

This tutorial will show you how to turn on or off the Battery Limit option on your Microsoft Surface device running Windows 10 or Windows 11. The Battery Limit option is a Unified Extensible Firmware Interface (UEFI) setting that changes how the Surface device battery is charged and might prolong its longevity.

If you want to save energy on your device, you don"t need to install a Battery Saver app; all you need to do is enable and configure the built-in Battery Saver feature on your Android smartphone or tablet, like this:

It might be a good idea to listen to and write down any important voicemails on the old device before you activate a new one since there"s a chance that your voicemail inbox may not transfer to your new device. You"ll ...

Here"s a step-by-step guide to tweaking your battery settings in Windows 11 to fit your usage. 1. Accessing Battery Settings. 2. Checking Battery Usage. 3. Adjusting Power Mode. 4. Managing Screen and Sleep Settings. 5. Battery Saver Mode. 6. Configuring Notifications for Low Battery. 7. Using Background App Management. 8.

In this how-to guide, I'll outline how you can manage the system power options. Open Settings. Click on System. Click the Power & battery (or Power) page on the right side. Click the "Screen,...

To activate the actual tracking please make sure to update your device settings tab, to set how often the device will store your tracking history. By default, it is set to "0" this means it will not record locations. A tracking trail can be viewed in your history tab. Please keep in mind the longer the tracking time interval the longer your battery will last.

Why should you use Android Find My Device? Here are the top reasons to activate and use Find My Device on your Android phone: Locate your device: If you lose your phone or headphones in a crowded ...

Here"s a step-by-step guide to tweaking your battery settings in Windows 11 to fit your usage. 1. Accessing Battery Settings. 2. Checking Battery Usage. 3. Adjusting Power Mode. 4. Managing Screen and Sleep Settings. 5. ...

Never enter digits that you are unfamiliar into the Security Device for performing certain banking transactions with the "Yellow" button. Security Device Replacement. How do I know if my Security Device requires replacement? The battery in the Security Device has been designed to last three to five years. When a Security Device battery is ...

This video demonstrates how to use Lenovo Vantage to adjust battery and power settings for your ThinkPad laptop. Open Lenovo Vantage. Find My Device Settings under Device. Power ...

# **SOLAR** PRO. How to activate the device battery

The smart charging feature on Surface devices is always active and turns on automatically when it detects your device is plugged in for prolonged periods or used at elevated temperatures. It cannot be activated manually. The device will be the one that activates it ...

6 ???· Method 1: To access the new battery settings, open the Settings app, go to System, and navigate to Battery saver and set the settings as you wish to. Note: Windows 10 features ...

Your device may not charge to 100%, which helps keep your battery healthier in the long run. When Smart charging is on, you''ll see a heart on the Battery icon in the following places--on the right side of the taskbar and in Power & battery settings.

This tutorial will show you how to turn on or off the Battery Limit option on your Microsoft Surface device running Windows 10 or Windows 11. The Battery Limit option is a Unified Extensible Firmware Interface (UEFI) setting ...

Web: https://reuniedoultremontcollege.nl